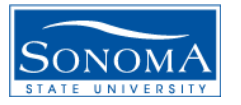

# **Basics Experiment**

### A. Objective

- 1. Understand the wiring infrastructure of the Internet Teaching Lab (ITL)
- 2. Find out the Ethernet and IP addresses of your host station
- 3. Test connectivity between your computers
- 4. Monitor traffic at specific ports

#### **B.** Configuration and Network Setup

1. Use the existing setup at the ITL lab. Refer to the ITL Lab Manual at <a href="http://linux.cs.sonoma.edu/itl/manual/contents.html">http://linux.cs.sonoma.edu/itl/manual/contents.html</a>

#### C. Procedure

1. Study the wiring diagram of your Work Area as shown in Figure 1.

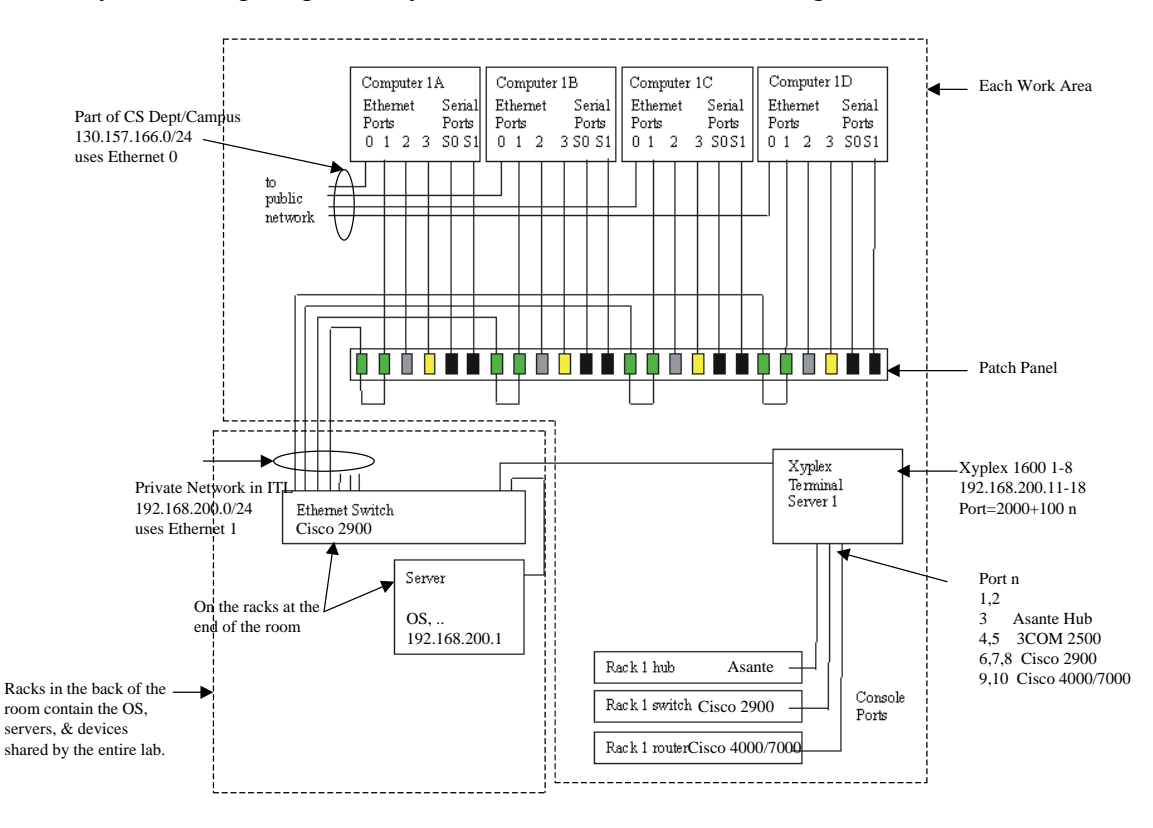

Figure 1. Wiring diagram of Work Area 1.

- 2. Boot the computer in the itl-linux mode. Using the ifconfig command, determine
  - The active interfaces of the computer at your station. Note that there are several interfaces.
  - Ethernet and IP addresses of the active interfaces.

- The corresponding Subnet Masks<sup>1</sup>.
- 3. Use exactly 5 **pings** to eth1 of your computer and check the connectivity. Refer to "**man ping**" for the command format. How long does it take to receive the response? Record min/average/max/mdev of your result.
- 4. Use the "ifconfig" command to attach to eth2 of your computer the IP address 192.168.0.x. You need to go to the root level for the configuration using the "sudo *command*" or the "su root" command (see the ITL manual). The instructor can provide you with the password for this. For the eth2 *ipaddress*, use 192.168.0.x, where "x" is the computer number ya, yb, yc, and yd in the decimal for the Work Area y.

E.g. for Work Area 1, use 1a=1\*16+10=26 1b=1\*16+11=27 1c=1\*16+12=281d=1\*16+13=29

- 5. Use the "**ifup eth2**" command to make sure that eth2 is up. "**ifdown eth2**" can bring it down.
- 6. Display the configuration of all the interfaces using the "**ifconfig**" command to make sure that interfaces eth1 and eth2 are both up.
- 7. Record the Ethernet and IP addresses of the eht2 interface.
- 8. **Ping** (5 pings) between your computer and the eth1 of another computer in your Work Area. What do you observe? What is the response to the **Ping** command? Record the data.
- 9. **Ping** (5 pings) between your computer and the eth2 of another computer in your Work Area. What do you observe? What is the response to the **Ping** command? Record the data.
- 10. In the following sections use the "**ethereal**" as a protocol analyzer to monitor the traffic. Refer to the ITL Lab Manual (i.e., Useful Computer Applications) and "**man ethereal**" for the command format and the filter. Note the data displayed in the three ethereal panels for your interpretation.
  - List of the packets in the top panel.
  - Logical structure of the packets in the middle panel.
  - Content of the packets in the bottom panel.
- 11. For this part you can work in a group of two in your work area. In order to generate some traffic at eth1 port, you can ask your partner to continuously **ping** the eth1 interface of your computer with a packet size of <u>100 bytes</u> and packet content of all **ff**. Capture the ping traffic at the eth1 interface. The filter in this case would be "**icmp**" since **ping** is an **icmp** packet. For each ping packet there is a pair of **request** and **response** packets. Select one of the request packets and identify its individual

<sup>&</sup>lt;sup>1</sup> The bits in the subnet mask and the Internet address have a one to one correspondence. The bits of the subnet mask are set to 1 (one) if the system examining the address should treat the corresponding bit in the IP address as part of the extended network prefix. The bits in the mask are set to 0 (zero) if the system should treat the bit as part of the host number. We will discuss the subnet mask later in the IP-Lab session.

components using the ethereal panels. Record your results for the details of the packet. Can you locate the packet content of all **ff**?

12. For this part we would like to access a website, e.g., cisco.com, via the eth0 interface of your computer. Prepare your computer to capture ping packets at the eth0 interface and **ping** the website with a few packets and capture the packets. Identify a packet with the content of "web site. What is the ip address of the server of the web site? Record your results.

## **D.** Report

- 1. Answer all the questions in the procedure section above.
- 2. Interpret the data you captured in the ethereal panels. Did you expect such a result?
- 3. From the subnet mask in section C2, determine the number of hosts the subnet (that the host is connected to) can accommodate.